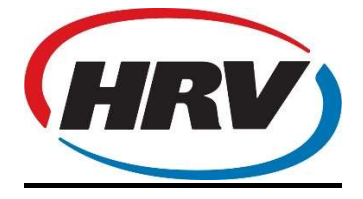

1st July 2024

## HRV 5" Controller Firmware Update to V1.7.6 via Wi-Fi

(For AirSense & Classic Pro)

## Firmware Upgrade Procedure

'PRESS'

MENU

Previous

Advanced

Wi-Fi

Setup

This takes you to the Wi-Fi screen (see below):

|  | <ul> <li>✓ Wi-Fi</li> </ul>                                                          |   |                                                                                                    |
|--|--------------------------------------------------------------------------------------|---|----------------------------------------------------------------------------------------------------|
|  | SSID: InvisionNet<br>Wi-Fi: Connected<br>Cloud: Available<br>Product ID: xcj3aaj7s28 |   | IMPORTANT of<br>When connect<br>data will be co<br>system health<br>future product<br>HRV cares abo<br>personal inform<br>You can read H<br>at: www.hrv.co |
|  | 0 ()) Wi-Fi Module                                                                   | j |                                                                                                    |
|  | WPS Connect                                                                          |   |                                                                                                    |
|  | Manual Connect                                                                       |   | More                                                                                                    |
|  |                                                                                      |   |                                                                                                    |

Ensure the controller is connected to the local Wi-Fi (if not already done) then,

**PRESS & HOLD** the top grey block (the one with the SSID in it)

|  | ✓ Wi-Fi                                                                              | -                                                                                                    |
|--|--------------------------------------------------------------------------------------|----------------------------------------------------------------------------------------------------|
|  | SSID: InvisionNet<br>Wi-Fi: Connected<br>Cloud: Available<br>Product ID: xcj3aaj7s28 | IMPORTANT CUS<br>When connecting<br>data will be colled<br>system health mo<br>future product im<br>HRV cares about |
|  | 01 Wi-Fi Module                                                                      | You can read HRV<br>at: www.hrv.co.nz                                                                               |
|  | Upgrade Firmware                                                                     |                                                                                                    |
|  | Restore defaults                                                                     | More                                                                                                    |
|  |                                                                                      | North States                                                                                                    |

"WPS Connect" button will change to the words "Upgrade Firmware" (see below):

## 'PRESS'

Upgrade firmware

Wi-Fi & Cloud fields will change to Please Wait

## IF POWER IS DISTURBED AT THIS POINT, THEN THE UPDATE WILL FAIL

When the upgrade has completed, Wi-Fi will change back to **Connected** and Cloud to **Available** (as above screen-shot).

This will take around a minute to complete.

If in the rare case that you get "**Wi-Fi Connected**" and "**Cloud Not Available**" Press "**Restore defaults**". The Wi-Fi will change to '**Not Connected**' & the Cloud will

change to 'Not Available'.

Turn Wi-Fi Module to OFF (slider switch)

Then Turn the Wi-Fi Module to ON

Wait around 30 seconds for "Wi-Fi Connected" and "Cloud Available" to appear.

If connection does not happen, then press and hold the top grey block again (with the SSID in it), until the **WPS Connect** and **Manual Connect** buttons reappear.

|  | <ul> <li>Wi-Fi</li> </ul>                                                            |                                                                                                    |
|--|--------------------------------------------------------------------------------------|----------------------------------------------------------------------------------------------------|
|  | SSID: InvisionNet<br>Wi-Fi: Connected<br>Cloud: Available<br>Product ID: xcj3aaj7s28 | IMPORTANT O<br>When connect<br>data will be co<br>system health<br>future product<br>HRV cares abo |
|  | Wi-Fi Module                                                                         | You can read H<br>at: www.hrv.co                                                                   |
|  | WPS Connect                                                                          |                                                                                                    |
|  | Manual Connect                                                                       | More                                                                                               |
|  |                                                                                      |                                                                                                    |

Then reconnect to the Wi-Fi (WPS or Manual).

If after you have completed these steps and the Cloud is still **Not Available** recheck that the internet connection (Not Working, out of data etc.)